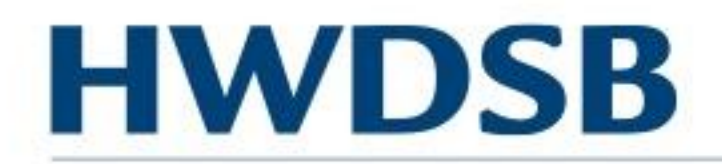

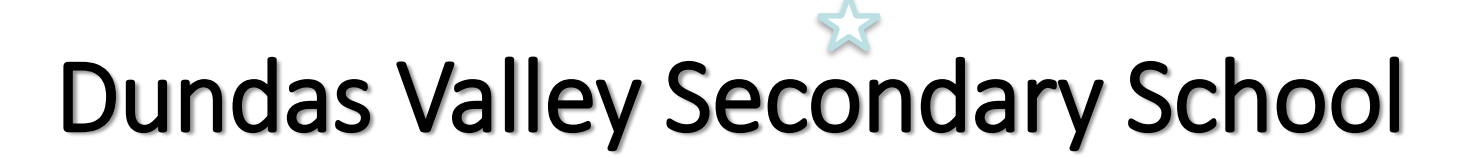

poss

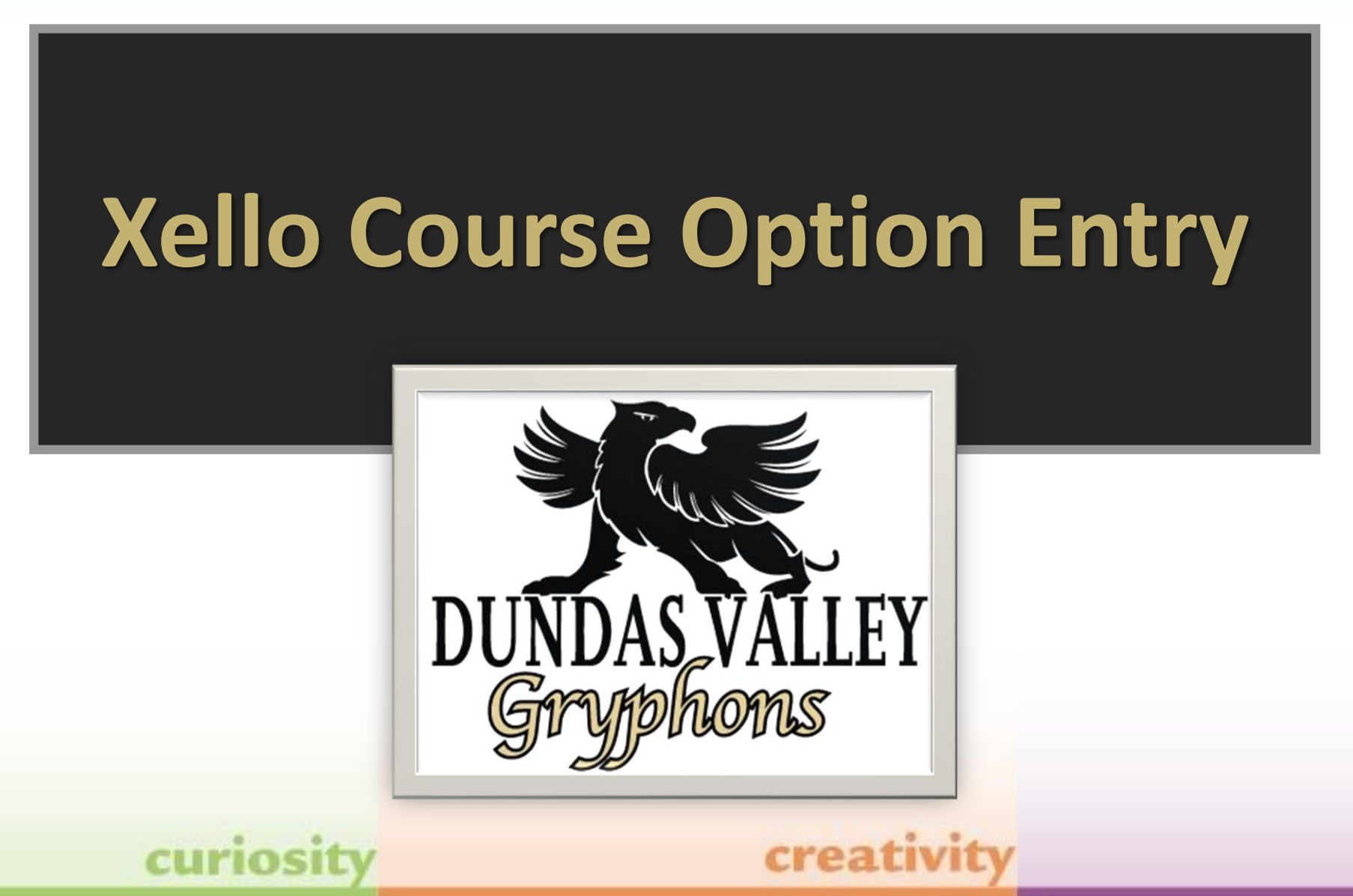

#### Welcome Future Gryphons!

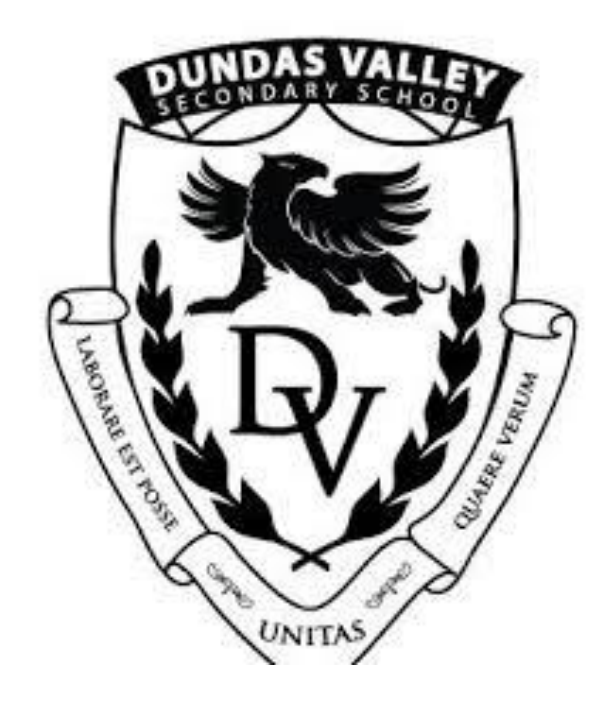

These instructions are for future grade 9 course option entry into Xello, for Dundas Valley Secondary School.

Please visit: myhome.hwdsb.on.ca

Login with your username and password.

#### Step 1: Enter the Hub

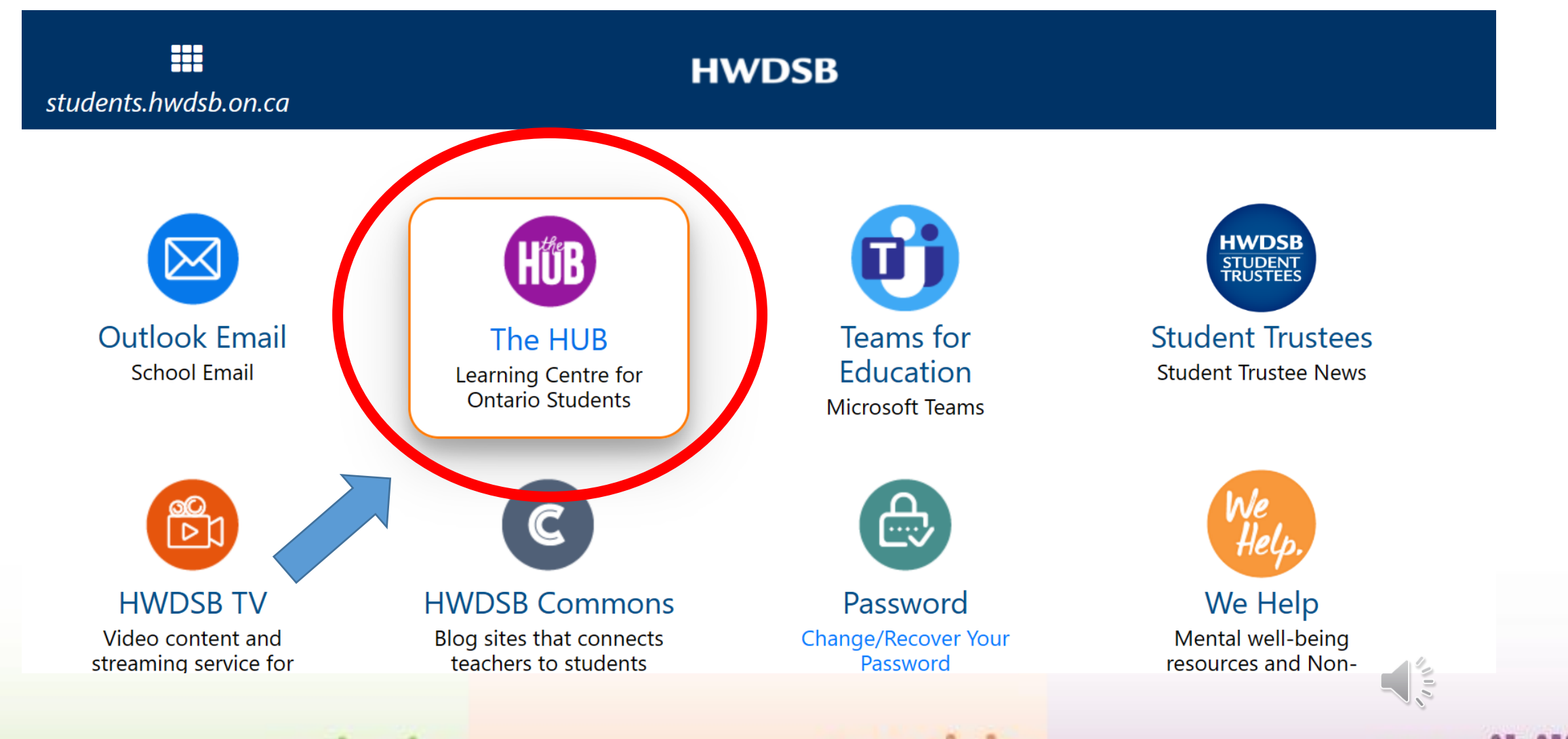

curiosity

creativit

possibility

# **HWDSB** Step 2: Click on the Xello icon on the navigation bar

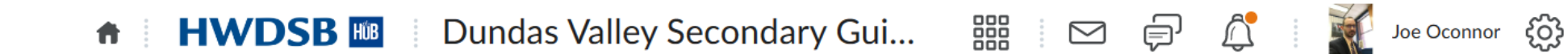

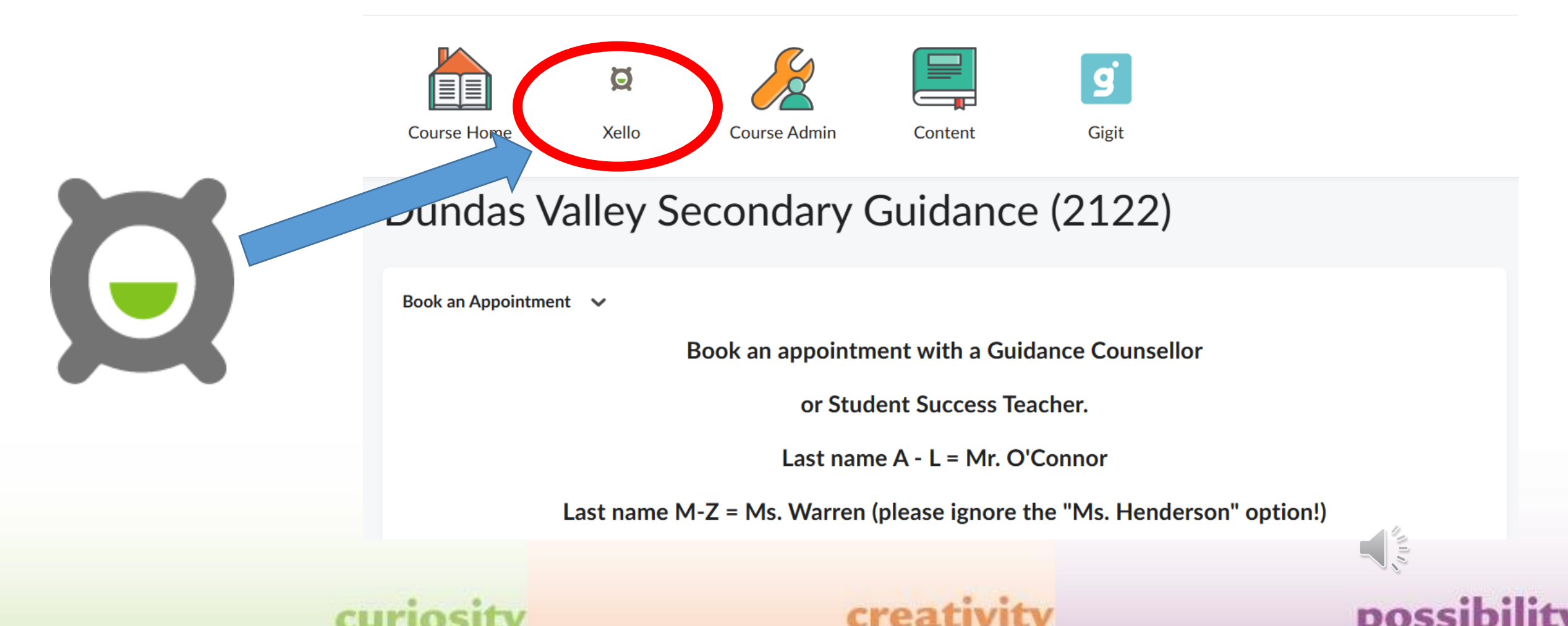

#### Step 3: Select Course Planner

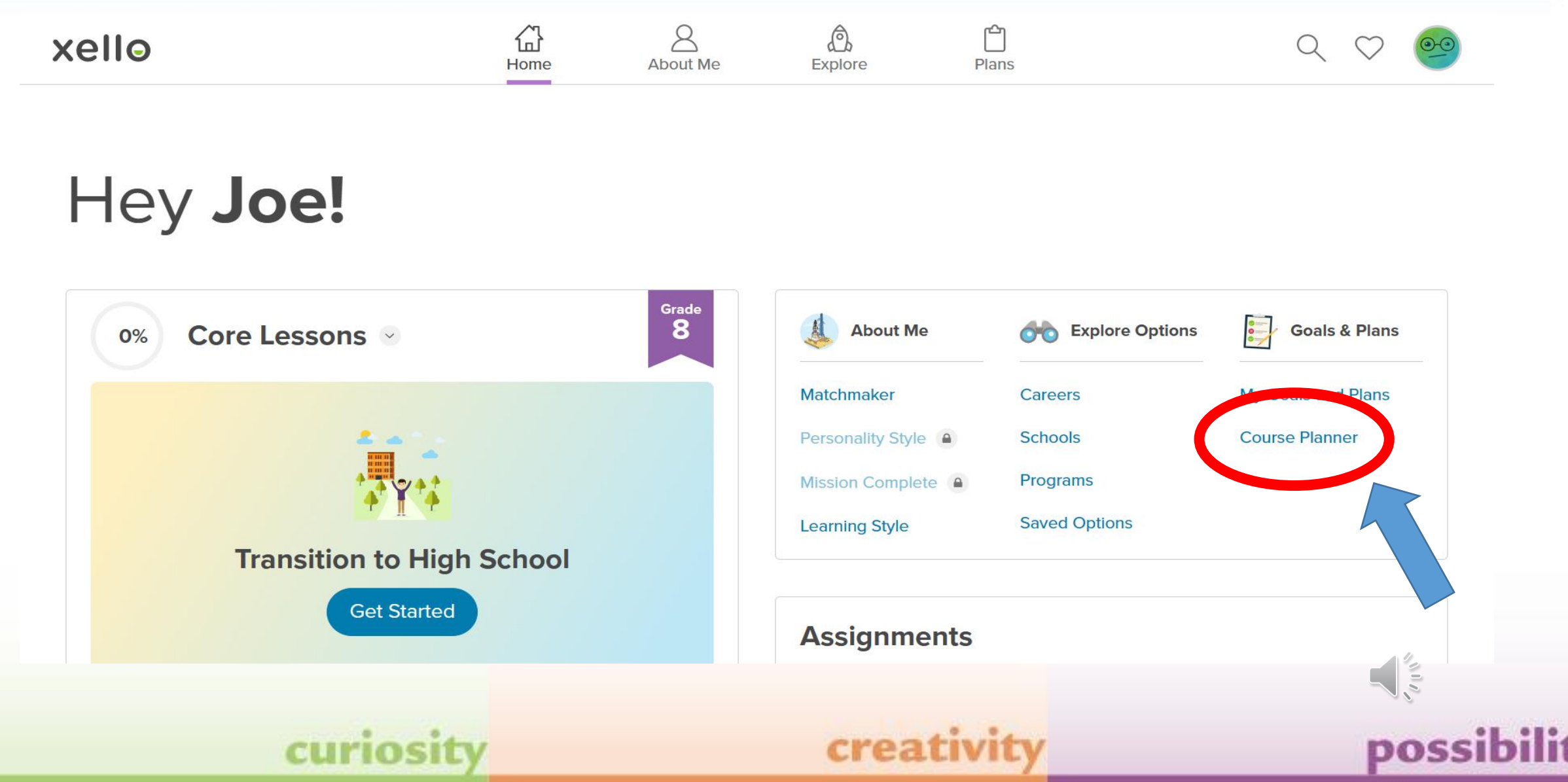

#### Step 4: Click on Add English 9

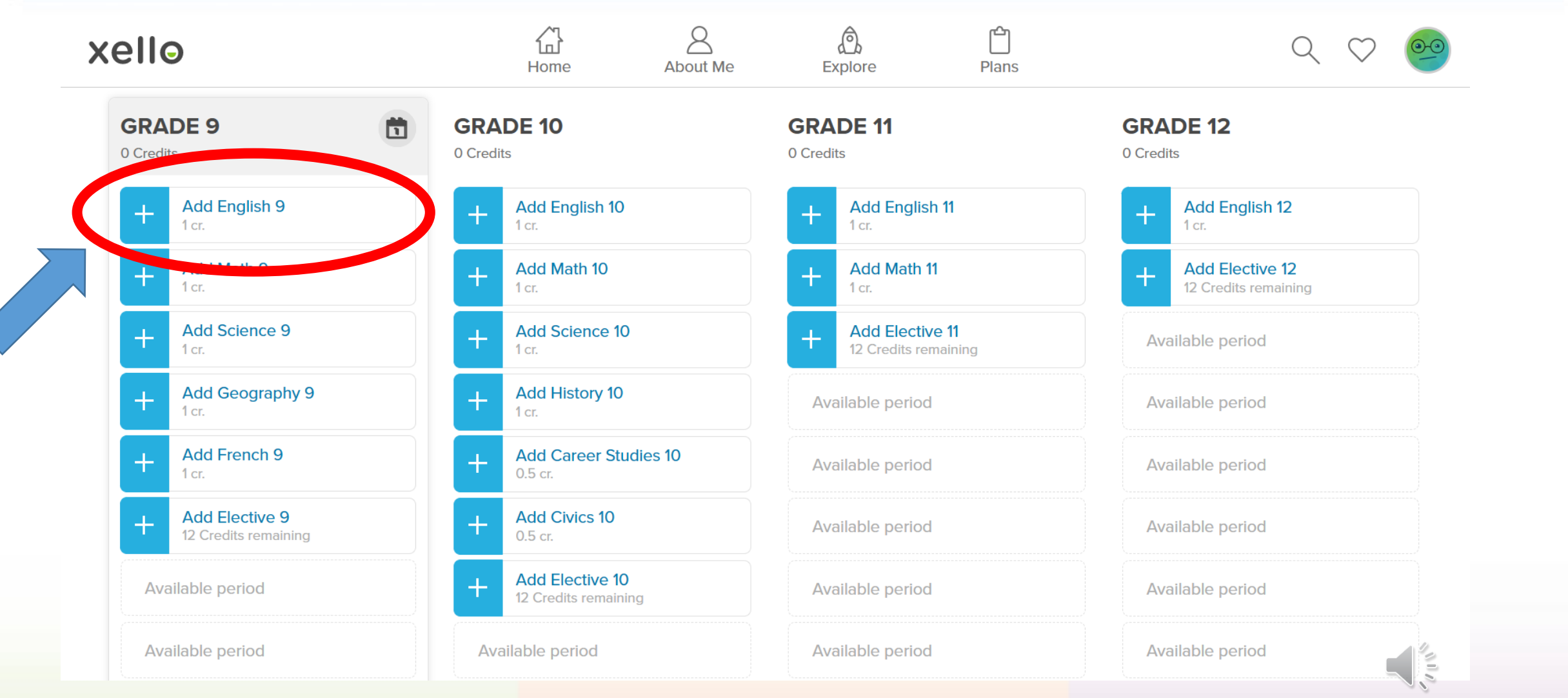

#### curiosity

#### creativity

#### possibility

### **HWDSB** Step 5: Click to Add your desired English course

|                                           | COURSE PL                                       | ANNER         |               | Done     |
|-------------------------------------------|-------------------------------------------------|---------------|---------------|----------|
|                                           | ENGLI                                           | SH 9          |               | MATH 9 > |
|                                           | 1 Credit                                        | left          |               |          |
| Enter course code, k                      | eyword, or course name                          |               |               |          |
| [ CODE ]                                  | NAME                                            | GRADE         | CREDIT STATUS |          |
| ENG1L1]                                   | English, Grade 9, Locally Developed             | 9, 10, 11, 12 | 1             | Add      |
| ENG1L1eL ]                                | elearning - English, Grade 9, Locally Developed | 9, 10, 11, 12 | 1             | Add      |
|                                           | eLearning- English, Grade 9                     | 9, 10, 11, 12 | 1             | Add      |
| () [] [] [] [] [] [] [] [] [] [] [] [] [] | English, Grade 9                                | 9, 10, 11, 12 | 1             | Add      |
|                                           |                                                 |               |               |          |
| C                                         | uriosity                                        | creativi      | ty            | poss     |

#### **Course description**

|            |                                                                                                    | COURSE PLANNER                                                                                                    |                                                                                                    | Done                                                                   |
|------------|----------------------------------------------------------------------------------------------------|----------------------------------------------------------------------------------------------------|----------------------------------------------------------------------------------------------------|------------------------------------------------------------------------|
| [ CODE ]   | NAME                                                                                                    | GRA                                                                                                    | ADE CREDIT STATUS                                                                                                 |                                                                        |
| 🛨 [ENG1L1] | English, Grade 9, Locally Dev                                                                                                    | veloped 9, 10,                                                                                                    | 11, 12 1                                                                                                    | Add                                                                    |
| ENG1L1eL ] | elearning - English, Grade 9,                                                                                                    | Locally Developed 9, 10,                                                                                                    | 11, 12 1                                                                                                    | Add                                                                    |
|            | eLearning- English, Grade 9                                                                                                    | 9, 10,                                                                                                    | 11, 12 1                                                                                                    | Add                                                                    |
| = [ENL1W1] | English, Grade 9                                                                                                    | 9, 10,                                                                                                    | 11, 12 1                                                                                                    | Add                                                                    |
|            | This course enables students to continue to<br>and oral and visual communication. Through<br>to develop and apply transferable skills, inc<br>and increase their understanding of the imp | o develop and consolidate the foundational knowled<br>hout the course, students will continue to enhance<br>luding digital literacy. Students will also make conne<br>portance of language and literacy across the curricu | dge and skills that they need f<br>their media literacy and critica<br>ections to their lived experience<br>Ilum. | for reading, writing,<br>Il literacy skills, and<br>ces and to society |
|            | PREREQUISITE                                                                                                    | SELECTED                                                                                                    | FUTURE                                                                                                    |                                                                        |
|            |                                                                                                    | English, Grade 9<br>ENL1W1 1 cr.                                                                                                    |                                                                                                    |                                                                        |
|            | curiosity                                                                                                    | creati                                                                                                    | vity                                                                                                    | possi                                                                  |

# **HWDSB** Step 6: Click the top right MATH 9 to proceed to math courses.

|                        | COURSE PL                                       | ANNER         |               | Done     |
|------------------------|-------------------------------------------------|---------------|---------------|----------|
|                        | ENGLI                                           | SH 9          |               | матн э 📏 |
|                        | 1 Credit                                        | left          |               |          |
| Enter course code, key | word, or course name                            |               |               |          |
| [ CODE ]               | NAME                                            | GRADE         | CREDIT STATUS |          |
| 🛨 [ENG1L1]             | English, Grade 9, Locally Developed             | 9, 10, 11, 12 | 1             | Add      |
| ENG1L1eL ]             | elearning - English, Grade 9, Locally Developed | 9, 10, 11, 12 | 1             | Add      |
| 🛨 [ENL1W1eL]           | eLearning- English, Grade 9                     | 9, 10, 11, 12 | 1             | Add      |
|                        | English, Grade 9                                | 9, 10, 11, 12 | 1             | Add      |
|                        |                                                 |               |               | ٩,       |
| cu                     | riosity                                         | creativi      | ty            | p        |

#### Step 7: Click to Add your desired Math course. HWDSB

| ENGLISH 9             | MATH                                                | 9             |        | SCIENCE 9 > |
|-----------------------|-----------------------------------------------------|---------------|--------|-------------|
|                       | 1 Credit left                                       |               |        |             |
| Enter course code, ke | eyword, or course name                              |               |        |             |
| [ CODE ]              | NAME                                                | GRADE         | CREDIT | STATUS      |
| [ MTH1₩1 ]            | Mathematics, Grade 9                                | 9, 10, 11, 12 | 1      | Add         |
| E [MTH1W1eL]          | elearning - Mathematics, Grade 9                    | 9, 10, 11, 12 | 1      | Add         |
| 🛨 [MAT1L1eL]          | elearning - Mathematics, Grade 9, Locally Developed | 9, 10, 11, 12 | 1      | Add         |
|                       | Mathematics, Grade 9, Locally Developed             | 9, 10, 11, 12 | 1      | Add         |

# **HWDSB** Step 8: Click the top right SCIENCE 9 to proceed to Science courses.

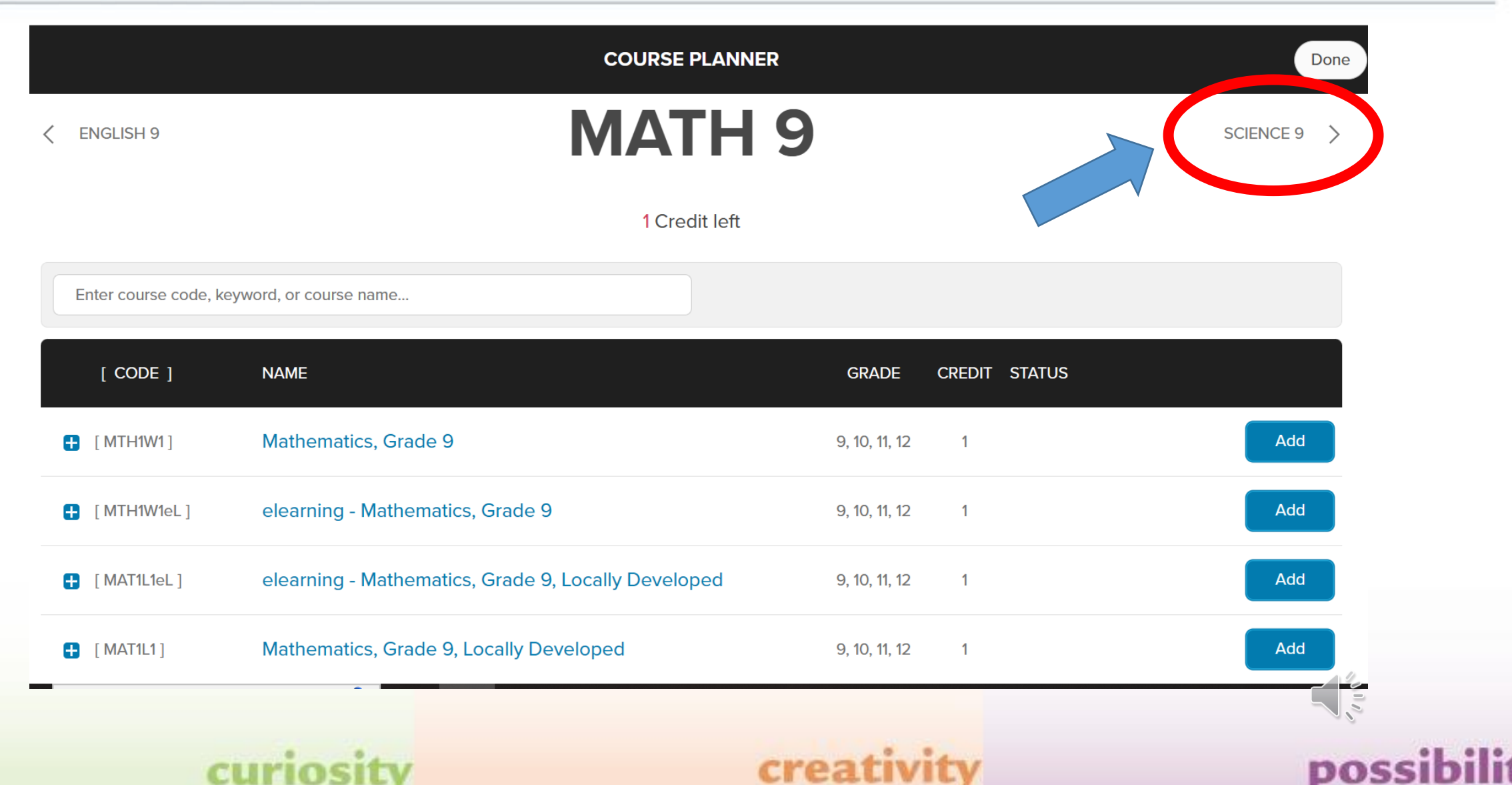

### **HWDSB** Step 9: Click to Add your desired Science course.

|                      | C                                   | OURSE PLANNER |               | Done          |
|----------------------|-------------------------------------|---------------|---------------|---------------|
| < MATH 9             | SCI                                 | ENCE 9        |               | GEOGRAPHY 9 > |
|                      |                                     | 1 Credit left |               |               |
| Enter course code, k | eyword, or course name              |               |               |               |
| [ CODE ]             | NAME                                | GRADE         | CREDIT STATUS |               |
| 🗜 [SNC1W1]           | Science, Grade 9                    | 9, 10, 11, 12 | 1             | Add           |
| E [SNC1W1eL]         | elearning - Science Grade 9         | 9, 10, 11, 12 | 1             | Add           |
|                      | Science, Grade 9, Locally Developed | 9, 10, 11, 12 | 1             | Add           |
|                      | curiosity                           | creativit     | y             | possibil      |

# **HWDSB** Step 10: Click the top right GEOGRAPHY 9 to proceed to Geography courses.

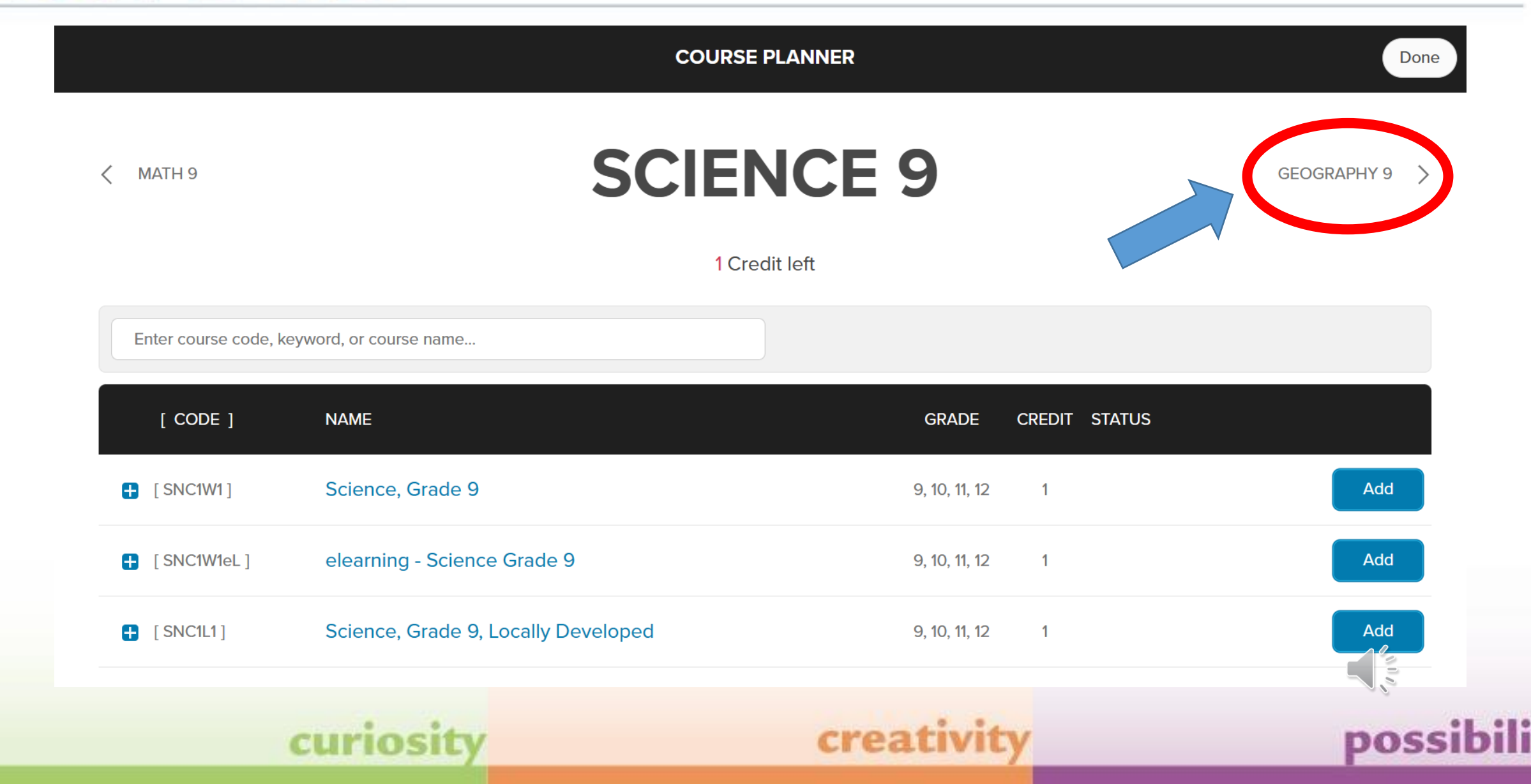

# **HWDSB** Step 11: Click to Add your desired Geography course.

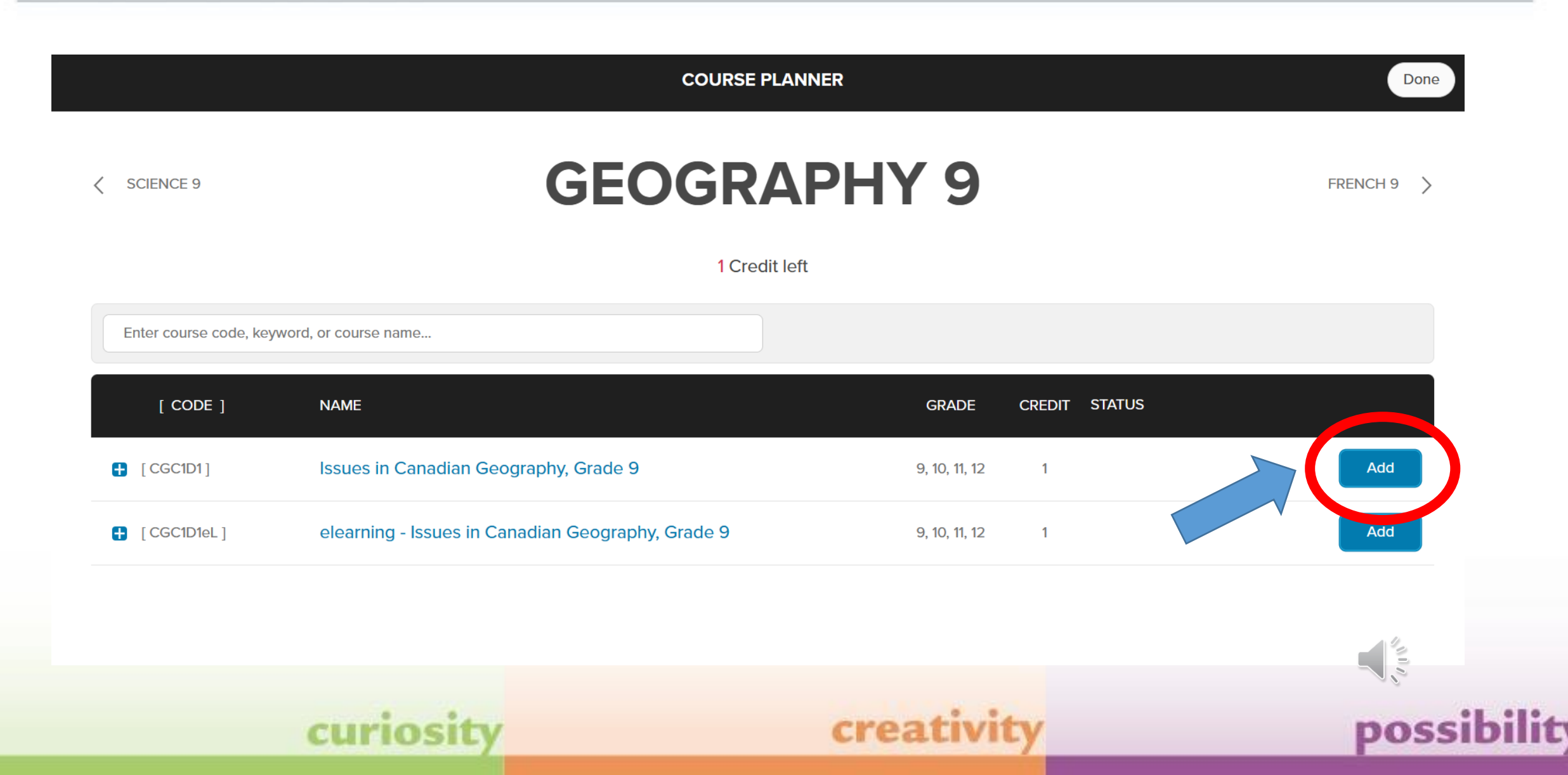

# **HWDSB** Step 12: Click the top right FRENCH 9 to proceed to French courses.

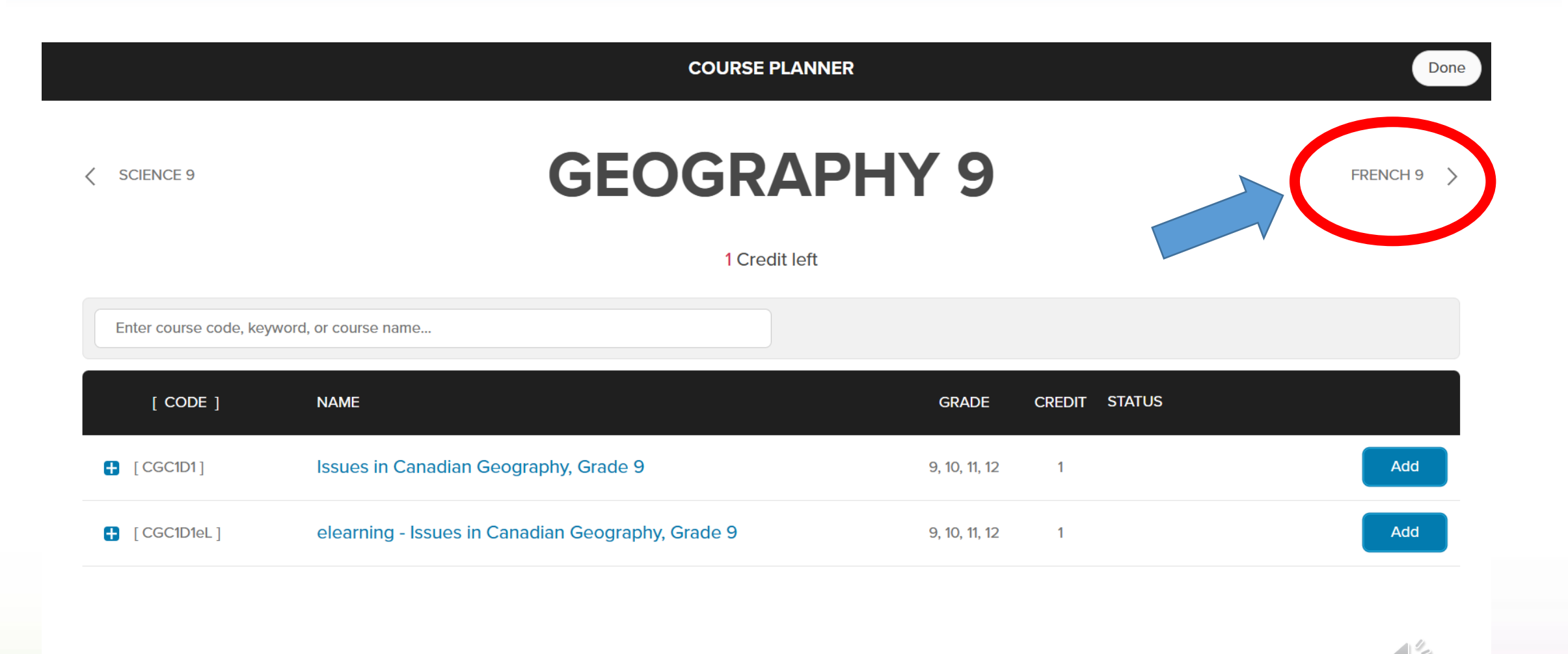

creativit

possibi

### **HWDSB** Step 13: Click to Add your desired French course.

|                        |                                  | COURSE PLANNER |               |               | Done        |
|------------------------|----------------------------------|----------------|---------------|---------------|-------------|
| ✓ GEOGRAPHY 9          |                                  | FRENCH 9       | )             |               | ELECTIVES 9 |
|                        |                                  | 1 Credit left  |               |               |             |
| Enter course code, key | word, or course name             |                |               |               |             |
| [ CODE ]               | NAME                             |                | GRADE         | CREDIT STATUS |             |
|                        | Core French, Grade 10, Academic  |                | 9, 10, 11, 12 | 1             | Add         |
|                        | Core French, Grade 9             |                | 9, 10, 11, 12 | 1             | Add         |
|                        | Core French, Grade 9, Open       |                | 9, 10, 11, 12 | 1             | Aud         |
| FSF1D1eL ]             | elearning - Core French, Grade 9 |                | 9, 10, 11, 12 | 1             | Add         |
|                        | curiosity                        | crea           | tivit         | v             | possil      |

# **HWDSB** Step 14: Click in the Box at the top of the Chart to reveal the drop-down menu

|                           | COURSE P                                                | LANNER        |               |            |
|---------------------------|---------------------------------------------------------|---------------|---------------|------------|
| FRENCH 9                  | ELECTI                                                  | VES 9         |               | ARTS >     |
|                           | 12 Credi                                                | ts left       |               |            |
| Enter course code, keywor | rd, or course name                                      |               |               |            |
|                           | IVINE                                                   | GRADE         | CREDIT STATUS |            |
| [MHF4U1]                  | Advanced Functions, Grade 12, University                | 9, 10, 11, 12 | 1             | Add        |
| [GLE3O1]                  | Advanced Learning Strategies, Grade 11, Open            | 9, 10, 11, 12 | 1             | Add        |
| [ AltEd1 ]                | Alternative Education Placeholder                       | 9, 10, 11, 12 | 1             | Add        |
| [ AltEd2 ]                | Alternative Education Placeholder                       | 9, 10, 11, 12 | 1             | Add        |
| [ AltEd3 ]                | Alternative Education Placeholder                       | 9, 10, 11, 12 | 1             | Add        |
| [CIA4U1]                  | Analysing Current Economic Issues, Grade 12, University | 9, 10, 11, 12 | 1             | Add        |
| [ASD]                     | Autism 3                                                | 9, 10, 11, 12 | 0             | Add        |
|                           | Biology, Grade 11, College                              | 9, 10, 11, 12 | 1             | Add        |
| curiosi                   | tar                                                     | creativit     | V             | nossibilit |

### **HWDSB** Step 15: Select 1. Grade 9 Elective Courses

Done **COURSE PLANNER ELECTIVES 9** ARTS > < FRENCH 9 12 Credits left Enter course code, keyword, or course name... 1. Grade 9 Elective Courses Discipline GRADE CREDIT STATUS Discipline 3. Grade 11 Elective Courses Discipline Add 9, 10, 11, 12 4. Grade 12 Electives Courses Discipline Arts Discipline Add 9, 10, 11, 12 1 Business Studies Discipline Canadian and World Studies Discipline 9, 10, 11, 12 1 Add Classical Studies and International Languages Discipline Communications Technology Discipline 9, 10, 11, 12 1 Add Computer Studies Discipline Computer Technology Discipline 9, 10, 11, 12 1 Add Construction Technology Discipline Cooperative Education Disciplino [CIA4U1] Analysing Current Economic Issues, Grade 12, University 9, 10, 11, 12 1 Add Autism 3 Add 🕂 [ASD] 9, 10, 11, 12 0 211 [SBI3C1] Biology, Grade 11, College 9, 10, 11, 12 1 Add

creativity

possi

#### curiosity

#### **HWDSB** Step 16: Add your three Elective courses.

|   |                             | COURSE PLANNER                                                         |               |               | Done   |
|---|-----------------------------|------------------------------------------------------------------------|---------------|---------------|--------|
|   | C FRENCH 9                  | ELECTIVES                                                              | 9             |               | arts > |
|   |                             | 12 Credits left                                                        |               |               |        |
|   | 1. Grade 9 Elective Courses | ×                                                                      |               |               |        |
| [ | [ CODE ]                    | NAME                                                                   | GRADE         | CREDIT STATUS |        |
|   | 🕂 [HIF101]                  | Exploring Family Studies, Grade 9, Open                                | 9, 10, 11, 12 | 1             | Add    |
|   | 🖶 [TIJ101]                  | Exploring Technologies, Grade 9, Open                                  | 9, 10, 11, 12 | 1             | Add    |
|   | [PPL101F]                   | Healthy Active Living Education, Grade 9, Open, identifies as Female   | 9, 10, 11, 12 | 1             | Add    |
|   | [ PPL101M ]                 | Healthy Active Living Education, Grade 9, Open, identifies as Male     | 9, 10, 11, 12 | 1             | Add    |
|   |                             | Healthy Active Living Education, Large-group Activities, Grade 9, Open | 9, 10, 11, 12 | 1             | Add    |
|   | [BTT101]                    | Information and Communication Technology in Business, Grade 9, Open    | 9, 10, 11, 12 | 1             | Add    |
|   | [AMI101]                    | Instrumental Music-Band, Grade 9, Open                                 | 9, 10, 11, 12 | 1             | Add    |
|   | [BBI101]                    | Introduction to Business, Grade 9, Open                                | 9, 10, 11, 12 | 1             | Add    |
|   |                             |                                                                        |               |               |        |

curiosity

#### creativity

possibility

### **HWDSB** Step 17: Click Done after choosing your electives.

| FRENCH 9                | ELECTIVES                                                                   | 9             |        |                       | ARTS > |  |
|-------------------------|-----------------------------------------------------------------------------|---------------|--------|-----------------------|--------|--|
|                         | 12 Credits left                                                             |               |        |                       |        |  |
| 1. Grade 9 Elective Cou | irses ×                                                                     |               |        |                       |        |  |
| [ CODE ]                | NAME                                                                        | GRADE         | CREDIT | STATUS                |        |  |
| Exploring Family        | Studies, Grade 9, Open - (HIF1O1) has been added to your plan               | 9, 10, 11, 12 | 1      | Planned (Group 1)     | Remove |  |
| [TIJ101]                | Exploring Technologies, Grade 9, Open                                       | 9, 10, 11, 12 | 1      |                       | Aud    |  |
| Healthy Active Li       | iving Education, Grade 9, Open, identifies as Female - (PPL1O1F) has been a | 9, 10, 11, 12 | 1      | Planned (Health & PE) | Remove |  |
| [PPL101M ]              | Healthy Active Living Education, Grade 9, Open, identifies as Male          | 9, 10, 11, 12 | 1      |                       | Add    |  |
|                         | Healthy Active Living Education, Large-group Activities, Grade 9, Open      | 9, 10, 11, 12 | 1      |                       | Add    |  |
| [BTT101]                | Information and Communication Technology in Business, Grade 9, Open         | 9, 10, 11, 12 | 1      |                       | Add    |  |
| 🧭 Instrumental Mus      | sic-Band, Grade 9, Open - (AMI1O1) has been added to your plan              | 9, 10, 11, 12 | 1      | Planned (Arts)        | Remove |  |
| [BBI101]                | Introduction to Business, Grade 9, Open                                     | 9, 10, 11, 12 | 1      |                       | Add    |  |

#### Step 18: Check over your course selections. When you are ready, hit the Ready to Submit tab.

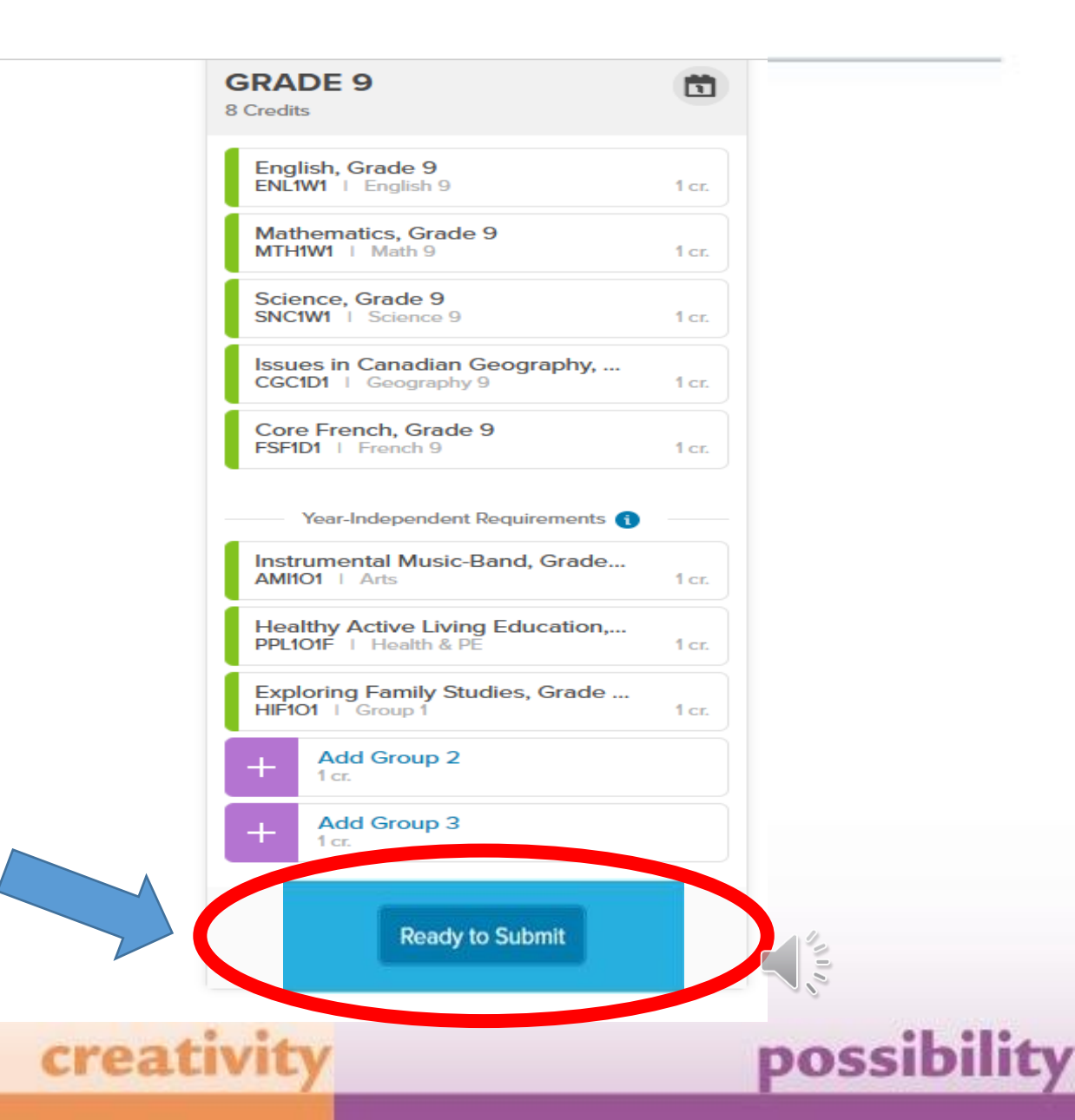

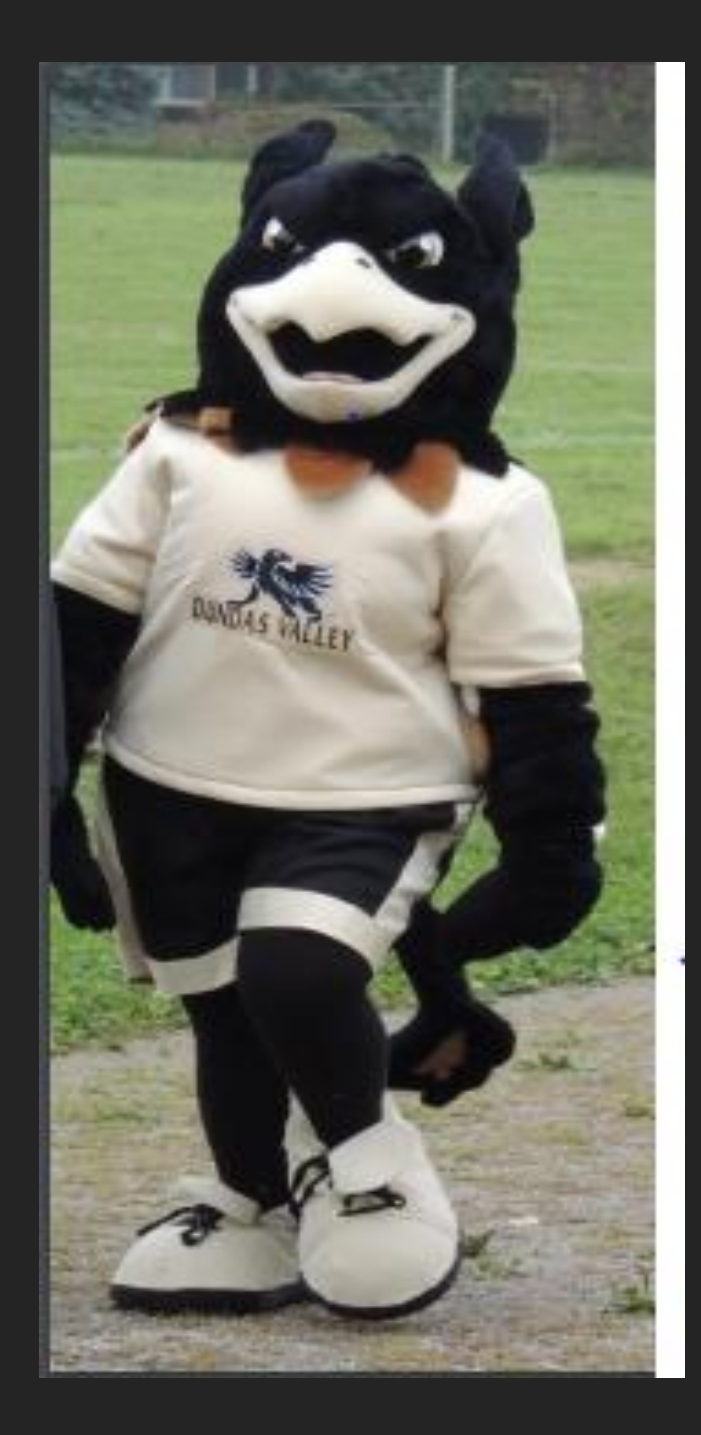

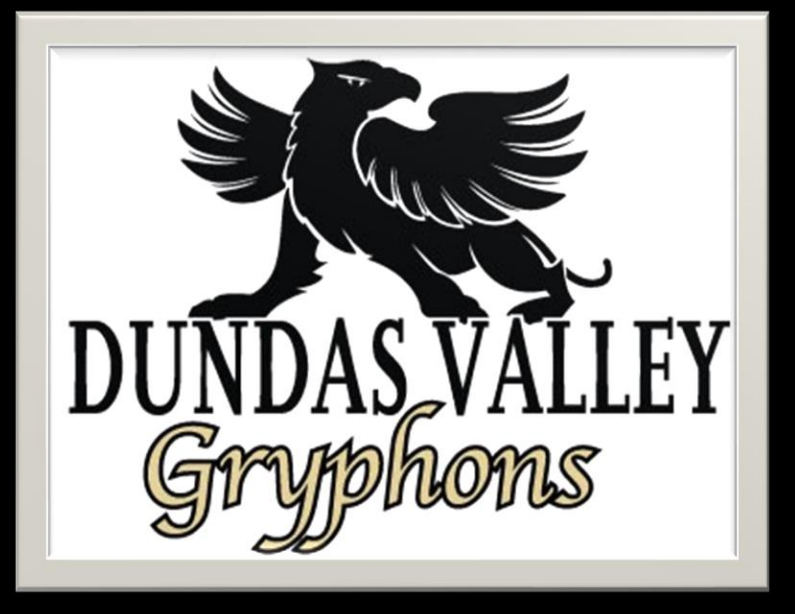

Thank you for submitting your Course Selections for Grade 9 at Dundas Valley Secondary School.

We're looking forward to meeting you!

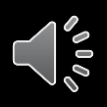